## JOHN LEWIS PARTNERSHIP

## **View Invoice Lines**

## Navigation

- 1. To login you will need your email address and password, once logged in you will need to select **Invoices** from the toolbar across the top
- 2. Once you have selected Invoices you will see a second tab underneath **Invoice Lines**, you will need to select this to see information on each invoice line for each individual invoice.

| Home     | Profile    | Orders   | Service/Time Sheets | ASN | Invoices | Catalogs | Payments       | Business Performance | Sourcing | Add-ons |
|----------|------------|----------|---------------------|-----|----------|----------|----------------|----------------------|----------|---------|
| Setup    |            |          |                     |     |          |          |                |                      |          |         |
| Invoices | Invoice Li | nes Payn | nent Receipts       |     |          |          |                |                      |          |         |
|          |            |          |                     |     |          |          | Select Custome | Acme Inc.            |          | ~       |

## Invoice Lines

| Export to ~ |        |                            |                  | View | All       | ~ | Search   | P      |
|-------------|--------|----------------------------|------------------|------|-----------|---|----------|--------|
| Invoice #   | Line # | Description                | Status           | Invo | oice Date | F | O Line # | Total  |
| 1234        | 2      | description invoice line 2 | Pending Approval | 10/1 | 5/20      | 2 |          | 300.00 |
| 1234        | 1      | description invoice line 1 | Pending Approval | 10/1 | 5/20      | 1 |          | 100.00 |

To search for a particular invoice or invoice line then please use the search bar on the right hand side. The below **Invoice Lines** table shows the following information for all the invoice lines:

| Column       | Description                                                                        |
|--------------|------------------------------------------------------------------------------------|
| Invoice #    | Invoice number generated by Coupa. Click on it to view the invoice.                |
| Line #       | Invoice line number.                                                               |
| Description  | Invoice line description.                                                          |
| Status       | Current status of the invoice. For more information, see View and Manage Invoices. |
| Invoice Date | Date when the invoice was created.                                                 |
| PO Line #    | PO line number.                                                                    |
| Total        | Total amount of the invoice line.                                                  |

You can export the invoice lines table in CSV or Excel format. You can filter the table by columns, use the search bar to filter with a search term, or click on the **View** drop-down list to perform advanced filtering. For a more detailed guide

https://success.coupa.com/Suppliers/For\_Suppliers/Coupa\_Supplier\_Portal/Work\_with\_the\_CSP/View\_Invoice \_Lines

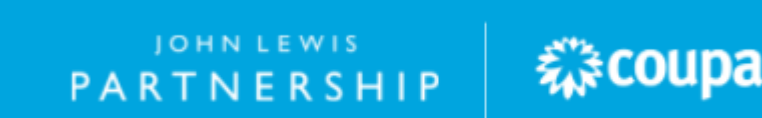